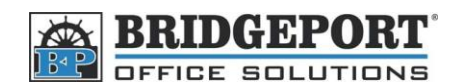

## Add an Email Address via the MFP Control Panel

- 1. Press [Utility Counter]
- 2. Touch [One Touch/User Box Registration]
- 3. Touch [Create One Touch Destination]
- 4. Touch [Address Book (Public)]
- 5. Touch [Email]
- 6. Touch [New] at the bottom of the screen
- 7. Touch [Name]
  - a. Enter the desired name and touch [OK]
- 8. Touch [Email]
  - a. Enter the desired email address and touch [OK]
- 9. Touch the Down Arrow
- 10. If you want this email address to appear on the default/main screen of the Scan Feature, touch [Index] and select [Favourites] then touch [OK]
- 11. Touch [OK]
- 12. Press the yellow [Reset] button

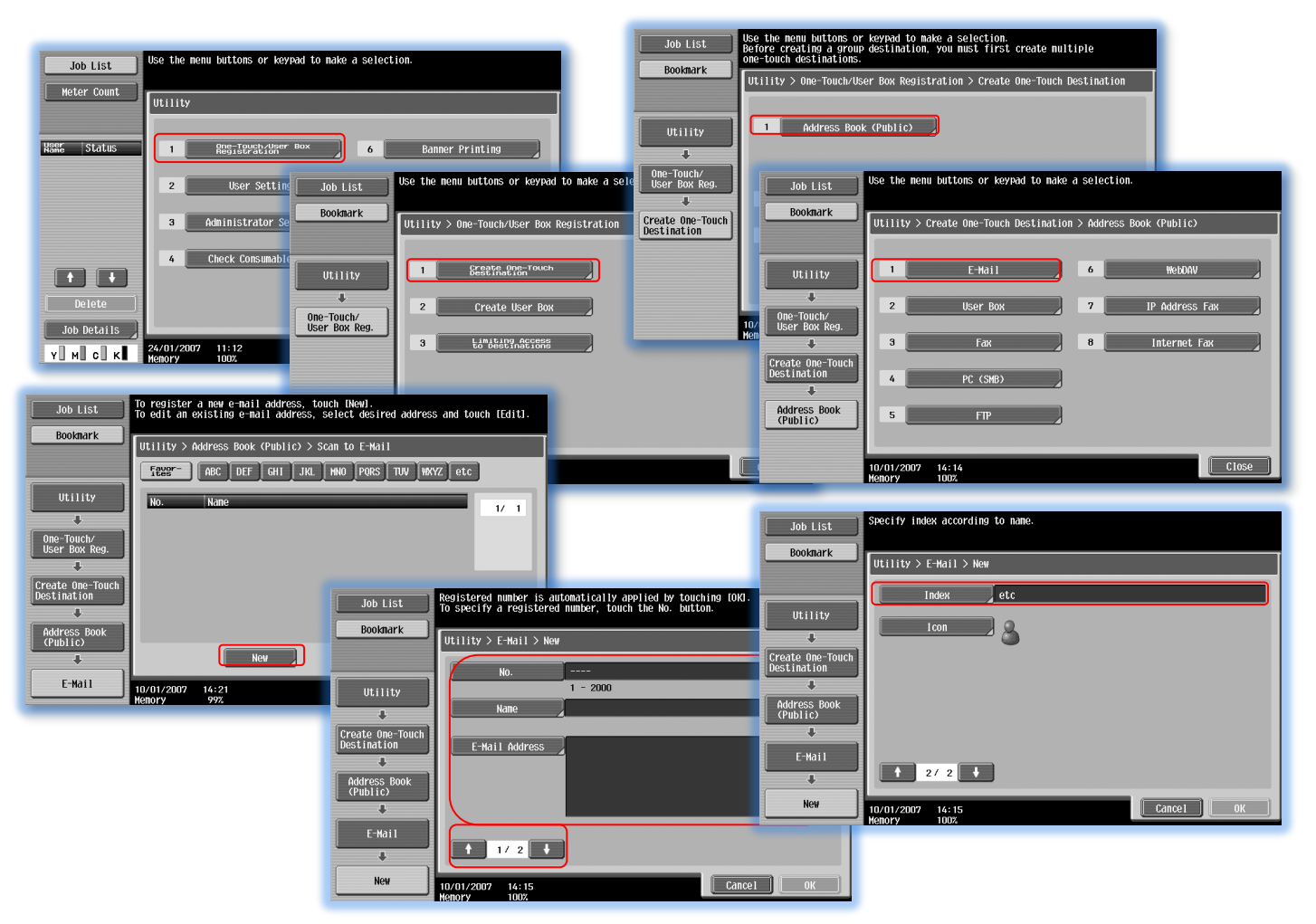

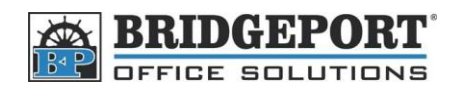

## **Delete an Email Address**

- 1. Press [Utility Counter]
- 2. Touch [One Touch/User Box Registration]
- 3. Touch [Create One Touch Destination]
- 4. Touch [Address Book (Public)]
- 5. Touch [Email]
- 6. Select the address to be deleted
- 7. Touch [Delete] at the bottom of the screen
- 8. Touch [Yes]->[OK]
- 9. Press the yellow [Reset] Button